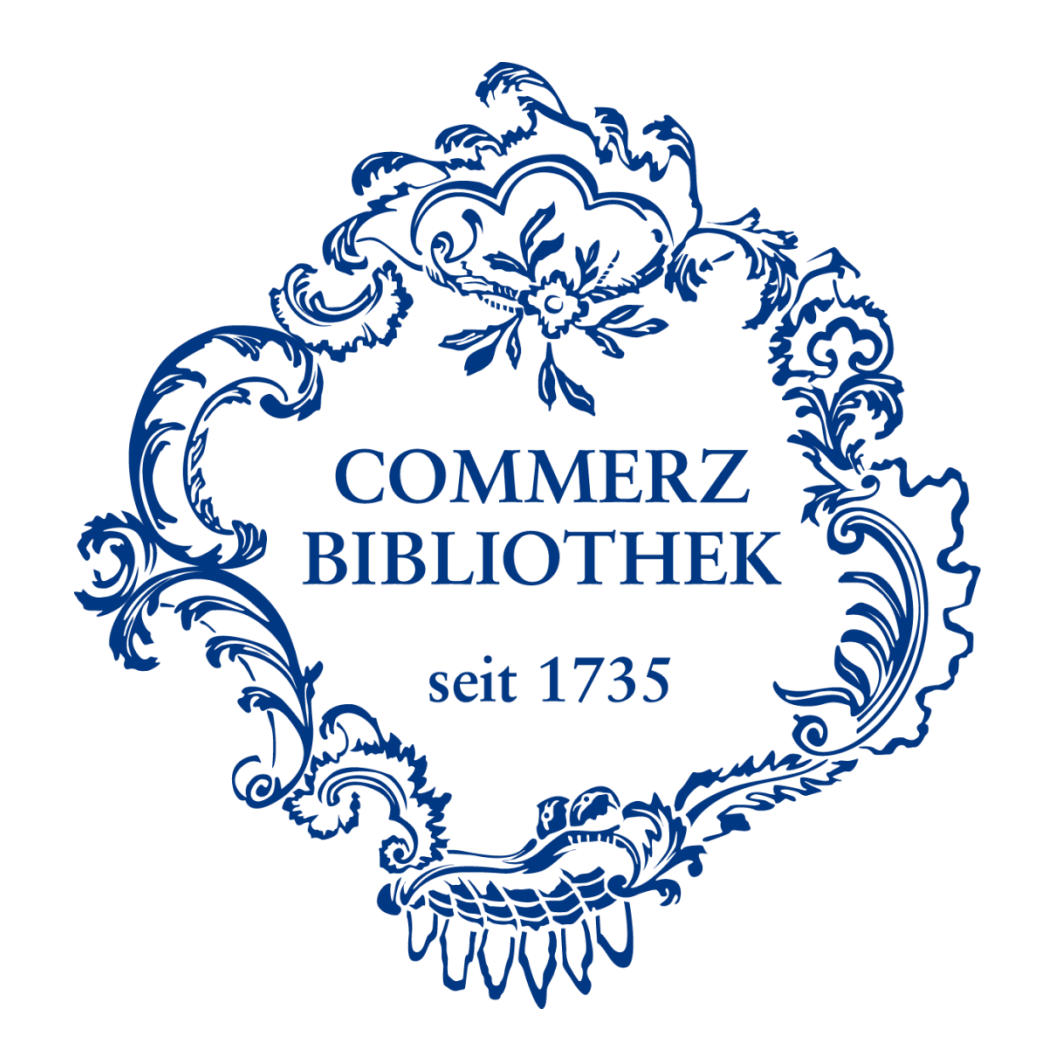

# Ein Passwort für die Commerzbibliothek

Um die Commerzbibliothek nutzen zu können, benötigen Sie **ein einziges Passwort**.

Mit diesem Passwort können Sie sich in unsere Datenbanken WISO, Statista, Emerald eJournals und Ebook Central einloggen, gedruckte Medien bestellen und auf Ihr Bibliothekskonto der Commerzbibliothek zugreifen.

Wir zeigen Ihnen in dieser Anleitung, wie Sie sich in 8 Schritten Ihr eigenes Passwort erstellen. Voraussetzung für die Erstellung Ihres Passworts ist ein gültiges Bibliothekskonto für die Commerzbibliothek.

#### Schritt I

WISSEN FÜR DIE WIRTSCHAFT

# Commerzbibliothek

Die Commerzbibliothek gibt es seit mehr als 280 Jahren und ist die älteste private Wirtschaftsbibliothek der Welt. Seit jeher ist sie öffentlich zugänglich und verfügt über einen großen Bestand an E-Books, Büchern und Zeitschriften aus den Bereichen Wirtschaft, Recht und Steuern. Die Commerzbibliothek ist sowohl Präsenz- als auch Ausleihbibliothek. (Visit our English Homepage 2) (Leichte Sprache)

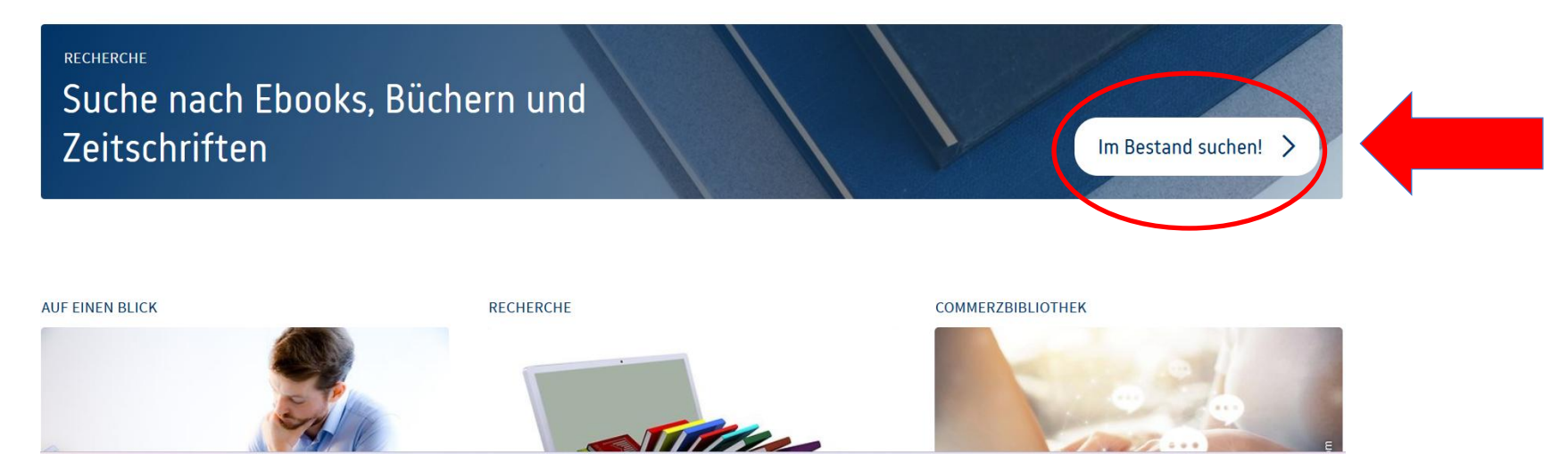

Gehen Sie auf die Homepage der Commerzbibliothek über www.commerzbibliothek.de und klicken Sie dort auf "Im Bestand suchen!".

# Schritt II

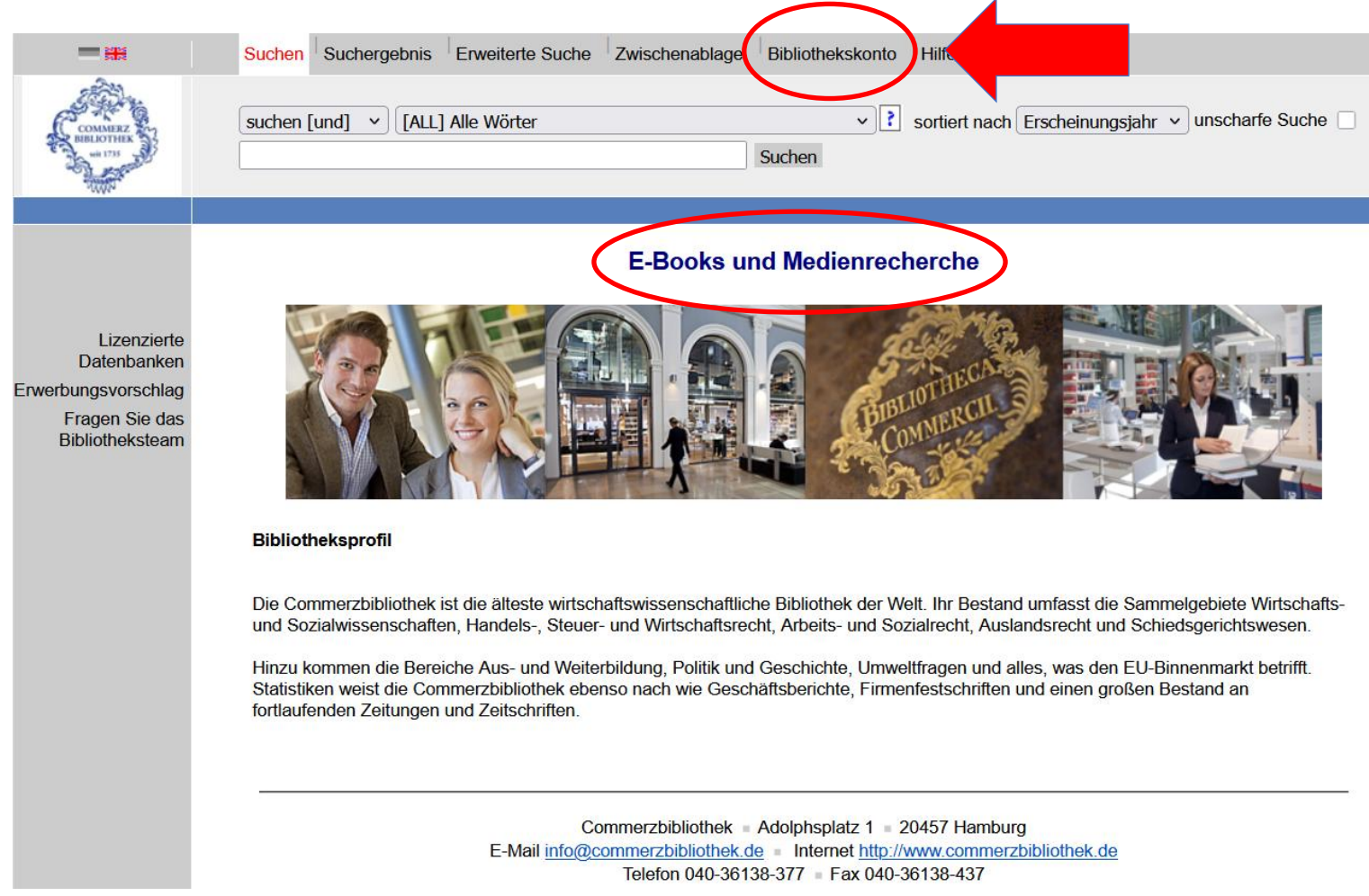

Sie gelangen zu unserer **E-Book und Medienrecherche**. Klicken Sie dort auf "**Bibliothekskonto".** 

#### Schritt III

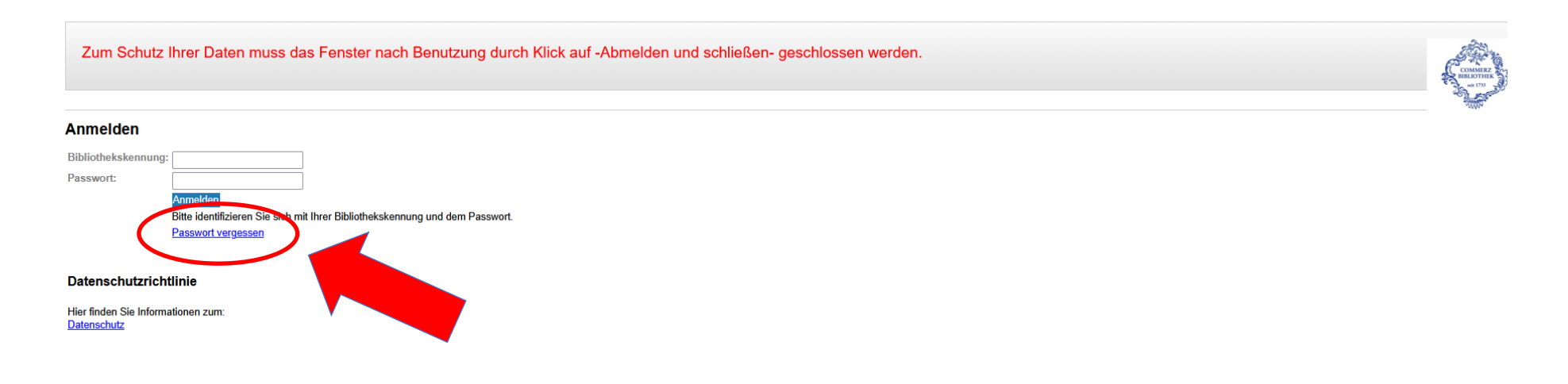

Wichtig: Auf der nun angezeigten Seite bitte nichts ausfüllen!

Klicken Sie nur auf "Passwort vergessen".

<u>Wichtig:</u> Auch wenn Sie sich zum ersten Mal ein Passwort für die Commerzbibliothek erstellen, müssen Sie auf "Passwort vergessen" klicken!

# Schritt IV

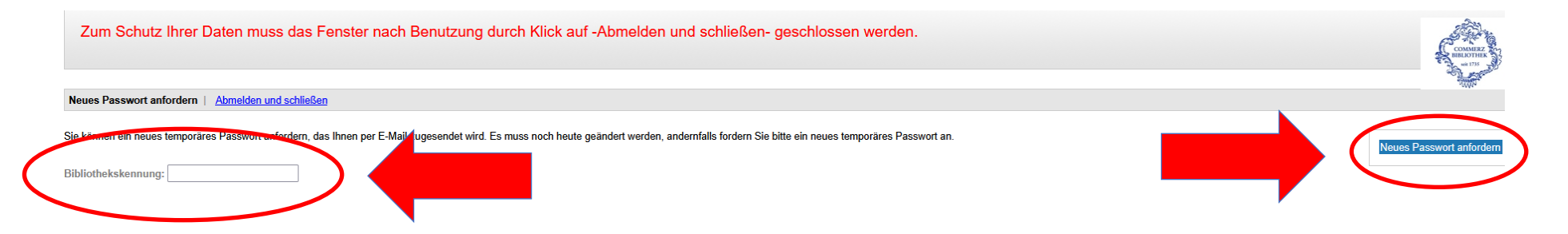

Geben Sie im Feld **"Bibliothekskennung**" zunächst bitte Ihre **Leserausweisnummer** (= Bibliothekskennung bzw. Benutzernummer) ein. Ihre Leserausweisnummer, die Ihrer Bibliothekskennung bzw. Benutzernummer entspricht, wurde Ihnen per Mail bei Ihrer Anmeldung in der Commerzbibliothek mitgeteilt.

Sie finden Ihre Leserausweisnummer auch auf der Rückseite Ihrer Leserausweiskarte der Commerzbibliothek.

Anschließend bitte rechts auf "Neues Passwort anfordern" klicken.

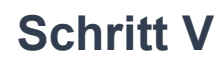

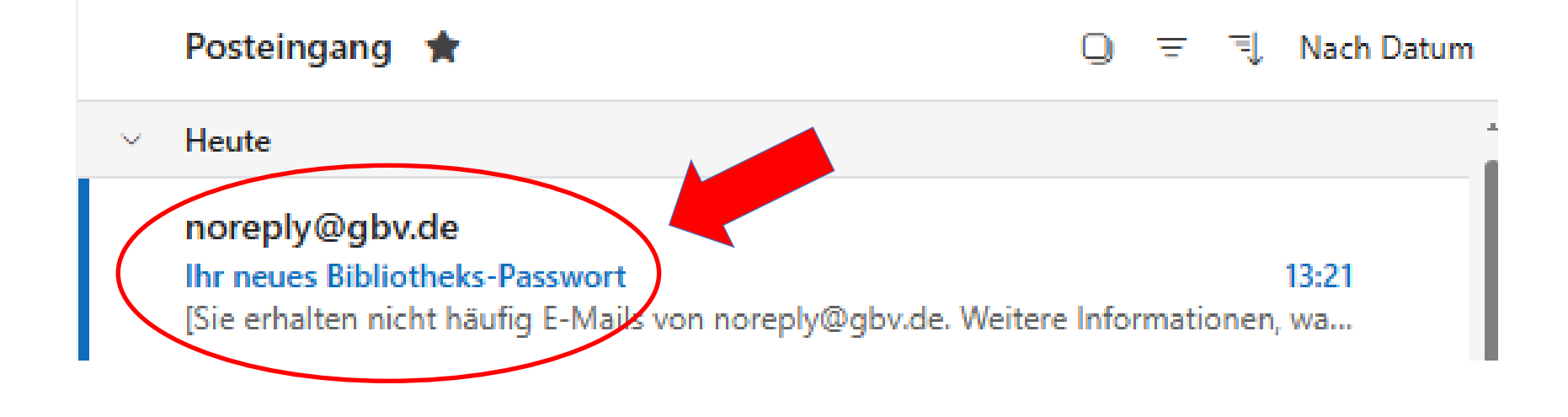

Sie erhalten nun per Mail ein temporäres Passwort zugesendet. Diese Nachricht wird automatisch an die Mailadresse verschickt, die Sie bei Ihrer Anmeldung in der Commerzbibliothek angegeben haben. Der Absender dieser Mail lautet "noreply@gbv.de", und in der Betreffzeile der Mail steht "Ihr neues Bibliotheks-Passwort".

#### Öffnen Sie diese Mail.

Sollten Sie diese Mail nicht in Ihrem Posteingang finden, prüfen Sie bitte Ihren Spam-Ordner.

#### **Schritt VI**

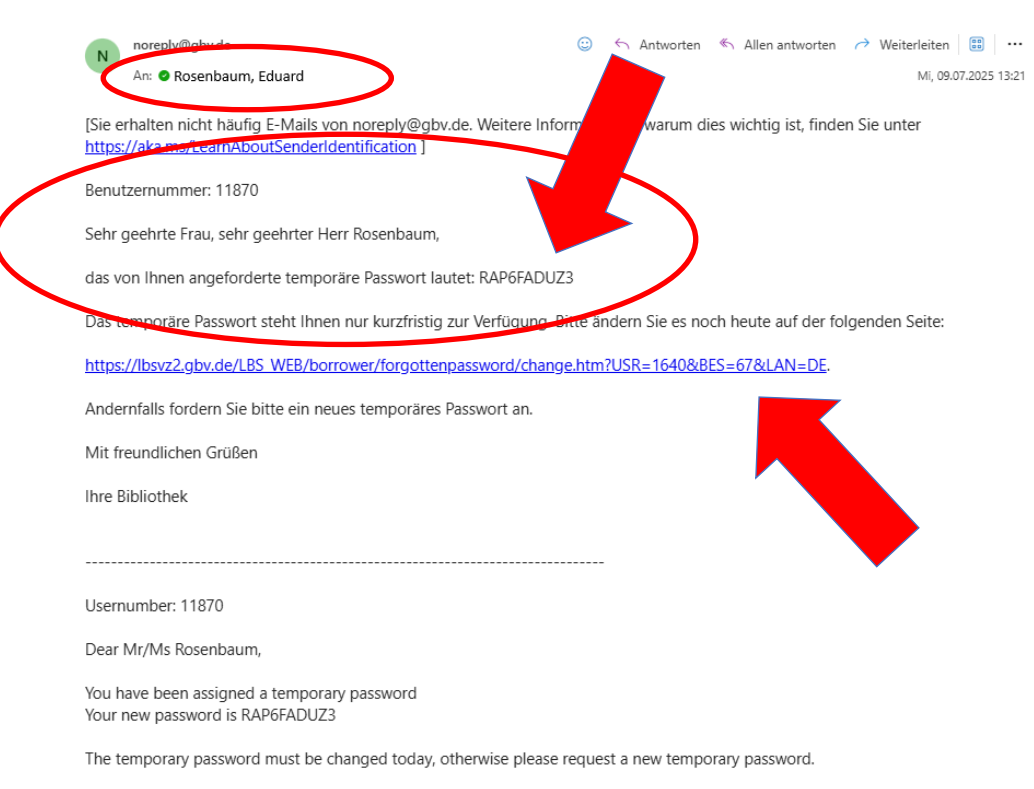

Click in the following link to change it: <u>https://lbsvz2.gbv.de/LBS\_WEB/borrower/forgottenpassword/change.htm?</u> USR=1640&BES=67&LAN=DE.

Best Regards,

your Library

Die an Sie adressierte Mail enthält Ihren Vor- und Nachnamen, Ihre Benutzernummer (die Ihrer Leserausweisnummer bzw. Bibliothekskennung entspricht) sowie das automatisch generierte temporäre Passwort.

#### Wichtig:

Klicken Sie in der Mail unbedingt unterhalb des temporären Passwortes auf den blau unterlegten Link!

# **Schritt VII**

| Zum Schutz Ihrer Daten muss das Fe                                                                              | enster nach Benutzung durch Klick auf -Abmelden und schließen- geschlossen werden.                               | COMMER<br>BELICITIES<br>BELICITIES |
|----------------------------------------------------------------------------------------------------|----------------------------------------------------------------------------------------------------|------------------------------------|
| Temporäres Passwort Ändern   Abmelden und schließ<br>vas temporäre Passwort steht Ihnen nur kurzfristig zur Ver | en<br>anung. Es muss noch heute geändert werden, andernfalls fordern Sie bitte ein neues temporäres Passwort an. | bsenden/Speichern                  |
| Bibliothekskennung:                                                                                             |                                                                                                    |                                    |
| Neues Passwort wiederholen:                                                                                     |                                                                                                    |                                    |

Sie gelangen nun zu der Seite, auf der Sie das automatisch generierte Passwort durch ein selbst gewähltes Passwort ersetzen können.

Geben Sie dazu links im oberen Feld "Bibliothekskennung" Ihre Bibliothekskennung ein. (Zur Erinnerung: Ihre Bibliothekkennung ist identisch mit Ihrer Leserausweisnummer bzw. Ihrer Benutzernummer.)

Im darunterliegenden Feld "Temporäres Passwort" tragen Sie das Ihnen per Mail zugestellte temporäre Passwort ein.

In das Feld "Neues Passwort" geben Sie nun Ihr selbst gewähltes neues Passwort ein. Tragen Sie dasselbe Passwort auch im darunterliegenden Feld "Neues Passwort wiederholen" ein.

Klicken Sie nun rechts oben auf "Absenden/Speichern".

# **Schritt VIII**

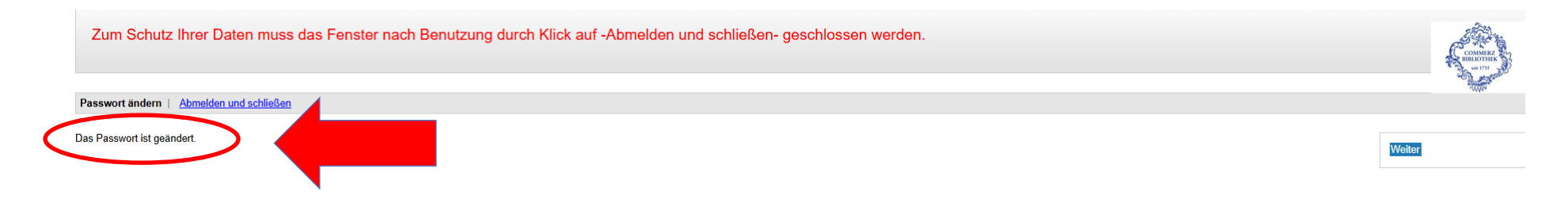

#### Fertig!

#### Unten links wird jetzt sehr klein der Satz "Das Passwort ist geändert" angezeigt. Sie haben sich somit erfolgreich ein eigenes Passwort für die Commerzbibliothek erstellt!

Sie können mit diesem Passwort jetzt sofort unsere Datenbanken WISO, Statista, Emerald eJournals und Ebook Central nutzen, gedruckte Medien aus unserem Bestand bestellen und auf Ihr Bibliothekskonto der Commerzbibliothek zugreifen.

Falls Sie weitere Fragen haben, wenden Sie sich bitte direkt an das Team der Commerzbibliothek unter der Telefonnummer **+49 40 36138-377** oder per Mail unter **info@commerzbibliothek.de**.